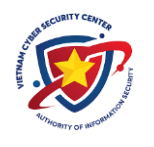

## HƯỚNG DẪN ĐẢM BẢO AN TOÀN KHI QUẢN TRỊ TỪ XA DÙNG REMOTE DESKTOP

#### 1. Sử dụng tên toàn khoản và mật khẩu mạnh

Thay vì đặt tên tài khoản là tên bản thân, bạn bè, gia đình thú cưng... Hoặc những tài khoản mặc định như Admin thì hãy đổi tên tài khoản khác.

Khi sử dụng mật khẩu, cần đặt mật khẩu :

- Chứa 8 ký tự trở lên;

- Chứa các ký tự từ 2 trong 3 trường ký tự như sau :

+ Bẳng chữ cái (ví dụ: a->z, A->Z)

+ Số ( 0->9 )

+ Các ký tự đặc biệt ( :! @ # \$% ^ & \* () \_ + | ~ - = \ `{ } []:"; '<>?,. / )

- Mật khẩu không nên bao gồm:

+ Tên username

+ Các cụm từ xuất hiện trong từ điển

+ Đánh vần ngược

## 2. Giới hạn số lần đặng nhập sai

Các cuộc tấn công RDP cần phải dùng hàng ngàn, triệu lần đặng nhập liên tục. Vì vậy có thể tăng thời để thực hiện tấn công lên rât nhiều lần thì nên khóa người dùng sau một số lần đăng nhập sai nhất định trong 1 khoảng thời gian nhất định

Cách thiết lập giới hạn:

Mở Administrative Tools

- Control panel -> System and Security -> Administrative Tools

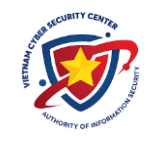

Control Panel > System and Security > Administrative Tools

| Name                      |               | Date modified     | Туре     | Size |
|---------------------------|---------------|-------------------|----------|------|
| 🏞 Component Services      |               | 4/12/2018 6:34 AM | Shortcut | 2 KI |
| 靜 Computer Management     |               | 4/12/2018 6:34 AM | Shortcut | 2 KE |
| 鵞 Defragment and Optimiz  | e Drives      | 4/12/2018 6:34 AM | Shortcut | 2 KE |
| 秒 Disk Cleanup            |               | 4/12/2018 6:34 AM | Shortcut | 2 KE |
| 🛃 Event Viewer            |               | 4/12/2018 6:34 AM | Shortcut | 2 KI |
| 🔧 iSCSI Initiator         |               | 4/12/2018 6:34 AM | Shortcut | 2 KI |
| 揭 Local Security Policy   |               | 4/12/2018 6:35 AM | Shortcut | 2 K  |
| 🗊 ODBC Data Sources (32-b | pit)          | 4/12/2018 6:34 AM | Shortcut | 2 K  |
| 🚮 ODBC Data Sources (64-b | pit)          | 4/12/2018 6:34 AM | Shortcut | 2 K  |
| Performance Monitor       |               | 4/12/2018 6:34 AM | Shortcut | 2 K  |
| 🔛 Print Management        |               | 4/12/2018 6:35 AM | Shortcut | 2 K  |
| Recovery Drive            |               | 4/12/2018 6:34 AM | Shortcut | 2 K  |
| 🔊 Resource Monitor        |               | 4/12/2018 6:34 AM | Shortcut | 2 K  |
| 💫 Services                |               | 4/12/2018 6:34 AM | Shortcut | 2 K  |
| 👰 System Configuration    |               | 4/12/2018 6:34 AM | Shortcut | 2 K  |
| 🧾 System Information      |               | 4/12/2018 6:34 AM | Shortcut | 2 K  |
| Ð Task Scheduler          |               | 4/12/2018 6:34 AM | Shortcut | 2 K  |
| 룱 Windows Defender Firew  | all with Adva | 4/12/2018 6:34 AM | Shortcut | 2 K  |
| 濔 Windows Memory Diagn    | ostic         | 4/12/2018 6:34 AM | Shortcut | 2 K  |

## - Mở Local Security Policy

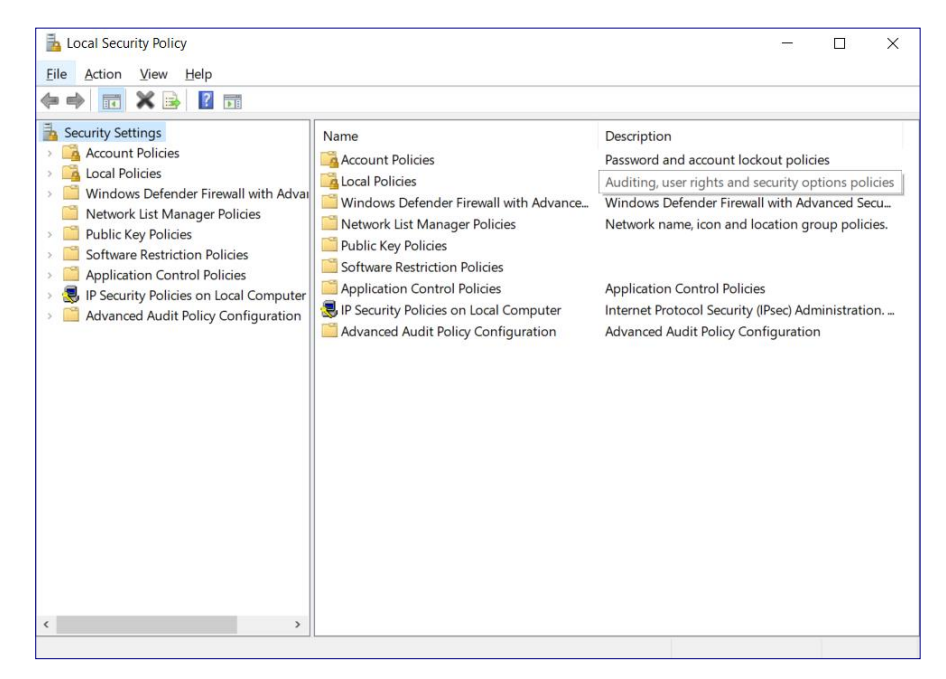

- Mở tab Account Policies rồi bên trong mở tab Account Lockout Policy

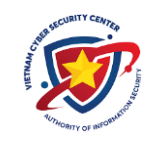

| here a contract the security Policy                                                                                                    |        | - 🗆 X                                                                            |
|----------------------------------------------------------------------------------------------------|--------|----------------------------------------------------------------------------------|
| File Action View Help                                                                                                    |        |                                                                                  |
| <ul> <li>Security Settings</li> <li>Genuity Settings</li> <li>Genuity Settings</li> <li>Account Policies</li> <li>Genuity Settings</li> <li>Local Policies</li> <li>Unidows Defender Firewall with Advant Network List Manager Policies</li> <li>Public Key Policies</li> <li>Software Restriction Policies</li> <li>Software Restriction Policies</li> <li>Software Restriction Policies</li> <li>Software Restriction Policies</li> <li>Software Restriction Policies</li> <li>Application Control Policies on Local Computer</li> <li>Advanced Audit Policy Configuration</li> </ul> | Policy | Security Setting<br>Not Applicable<br>O invalid logon attempts<br>Not Applicable |

- Kích hoạt giới hạn ở phần Account Lockout Threshold

- Chỉnh thời gian khóa tại tab Account Lockout Duration

#### 3. Thay đổi cổng RDP

- Khi quét, Hacker thường tìm kiếm các kết nối sử dụng cổng RDP mặc định ( TCP 3389). Chúng ta có thể ẩn các kết nối RDP của mình bằng cách thay đổi công sang cổng khác. Tuy nhiên cần lưu ý tránh xung đột cổng kết nối với phần mềm khác (như cổng 80 – HTTP, cổng 443 – HTTPS ...)

- Cách thực hiện:

+ Vào Start, chọn Run (hoặc bấm phím Windows + R)

+ Tìm đến đường dẫn:

 $\label{eq:hkey_local_machine} \\ HKEY\_LOCAL\_MACHINE \SYSTEM \CurrentControlSet \Control \Terminal Server \WinStations \RDP-Tcp$ 

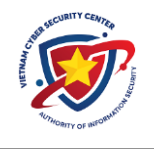

Click đúp vào PortNumber và chọn Decimal sau đó nhập vào số port cần thay đổi ở mục Value data:

| Value <u>n</u> ame:         |                                                |  |
|-----------------------------|------------------------------------------------|--|
| PortNumber                  |                                                |  |
| <u>V</u> alue data:<br>3389 | Base<br><u>H</u> exadecimal<br><u>D</u> ecimal |  |
|                             | OK Cancel                                      |  |

# 4. Triển khai giải pháp bảo đảm an toàn khi truy cập từ xa

- Nếu cần truy cập quản trị server từ xa dùng Remote Desktop, ưu tiên sử dụng kênh kết nối VPN

- Kênh kết nối VPN có thể triển khai trên các hệ thống Windows Server hoặc các thiết bị Firewall chuyên dụng.